## Animáció készítése

- Feladat: Rajzfilm készítése
- Segítség: <u>https://pixabay.com/hu/</u> oldalról fogunk választani hátteret és szereplőket. Olyan szereplőt válassz, amelynek a háttere átlátszó. Használhatod a képre kattintva a jobb egér gomb-kép másolása, jobb egér gomb-beillesztés parancsot.

## 1. Beszúrás-Új dia-Üres dia

- 2. https://pixabay.com/hu/ oldalról válassz a rajzfilmedhez egy hátteret! (Jobb egér gomb-kép másolása parancs)
- 3. Tervezés-Háttér formázása-Kitöltés képpel-Vágólap
- 4. Válassz két szereplőt a rajzfilmhez és illeszd be a diába. A képre kattintva, a kép keretén a pöttyöket látsz, ezekkel a méretét és az irányát tudod beállítani, illetve el tudod forgatni a nyíllal. Álljanak egymással szemben a szereplők!
- 5. Válaszd ki az első szereplőt (kattints rá): Animációk-Beúszás; Effektus Beállításai; Indítás-Együtt az előzővel. Az időtartam beállítását is próbáld ki!
- 6. A második szereplőre is állíts be animációt! Javaslom a Mozgásvonalak animációt. Indítás-Előző után. Próbáld ki a késleltetést!
- 7. Beszélgessenek a szereplők! Beszúrás-Alakzatok. A beszéd buborékokra is beállíthatsz animációkat.
- 8. Adj címet a rajzfilmednek! Beszúrás-Szövegdoboz vagy Beszúrás-WordArt
- 9. Folytasd a rajzfilmet! Hívd meg a szereplők barátait is vagy repüljenek a madarak az égen!

## 10. Jó szórakozást!

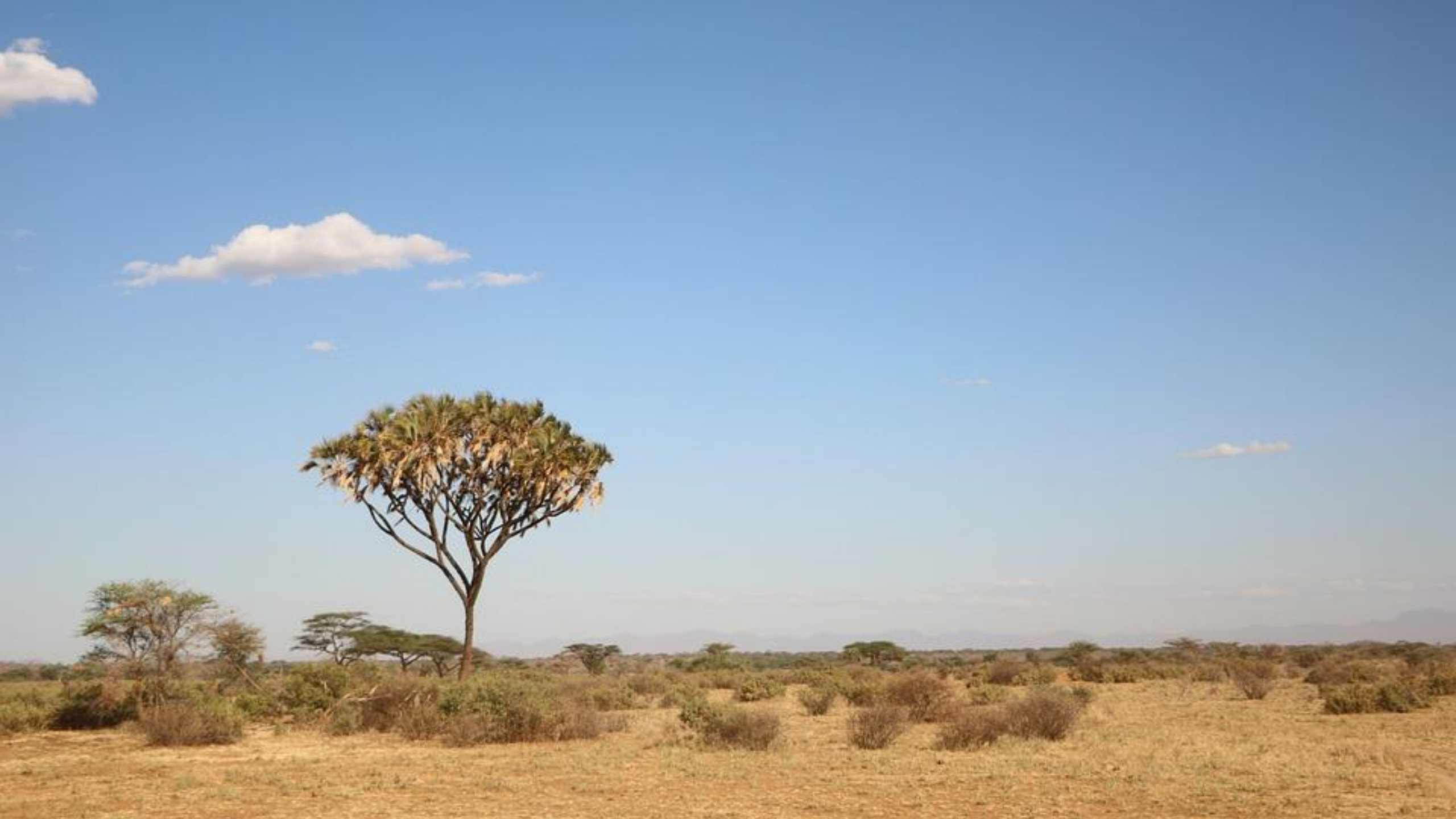

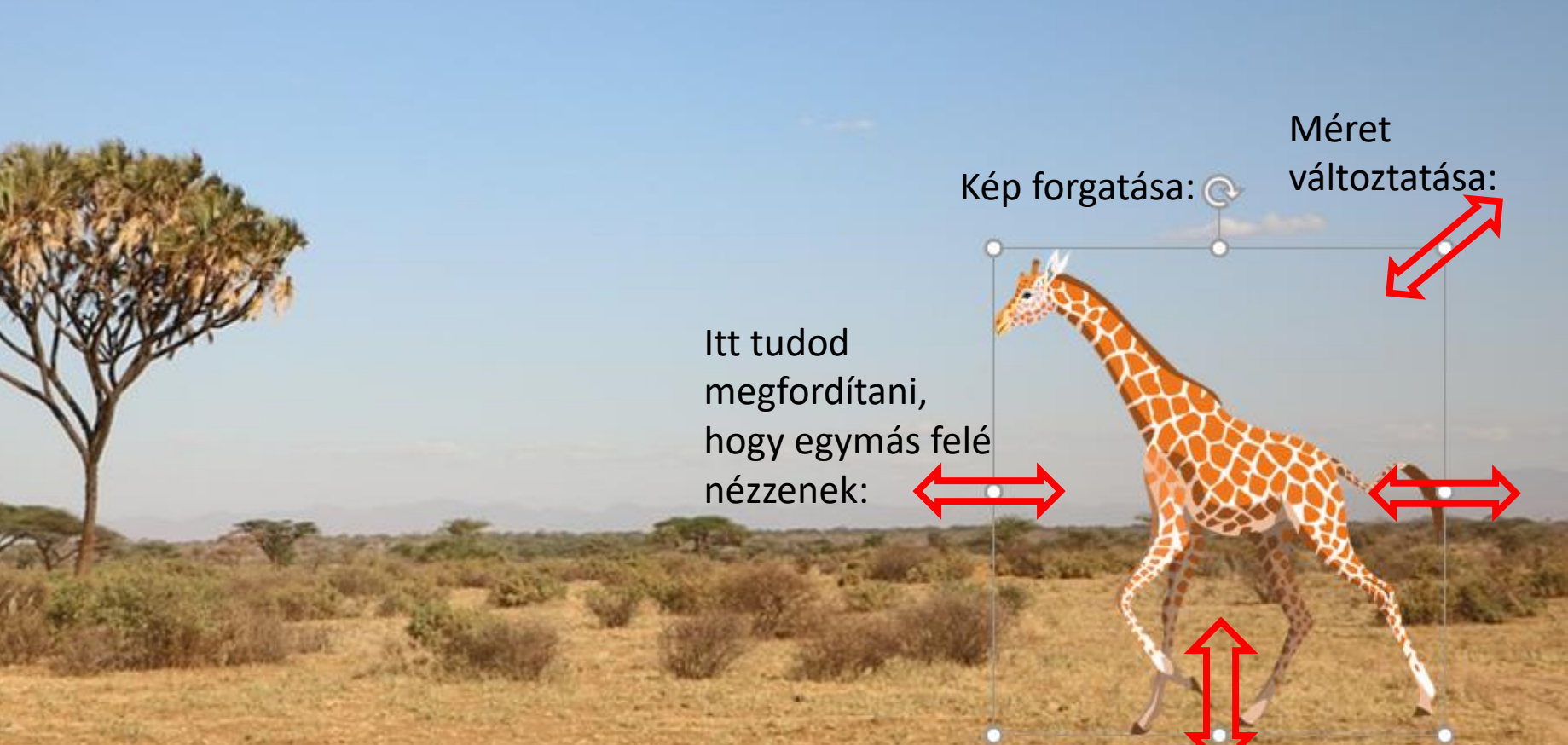

11

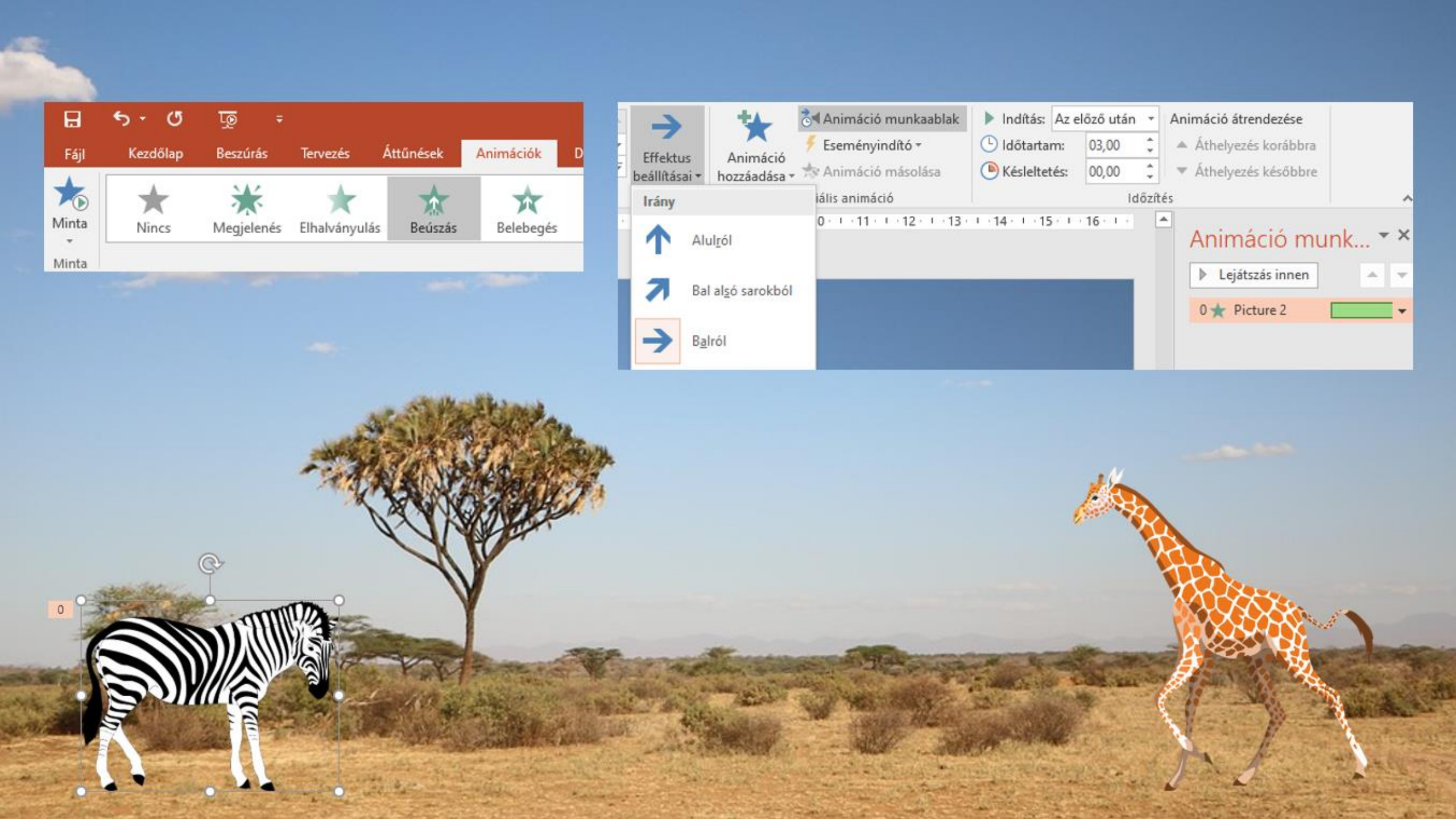

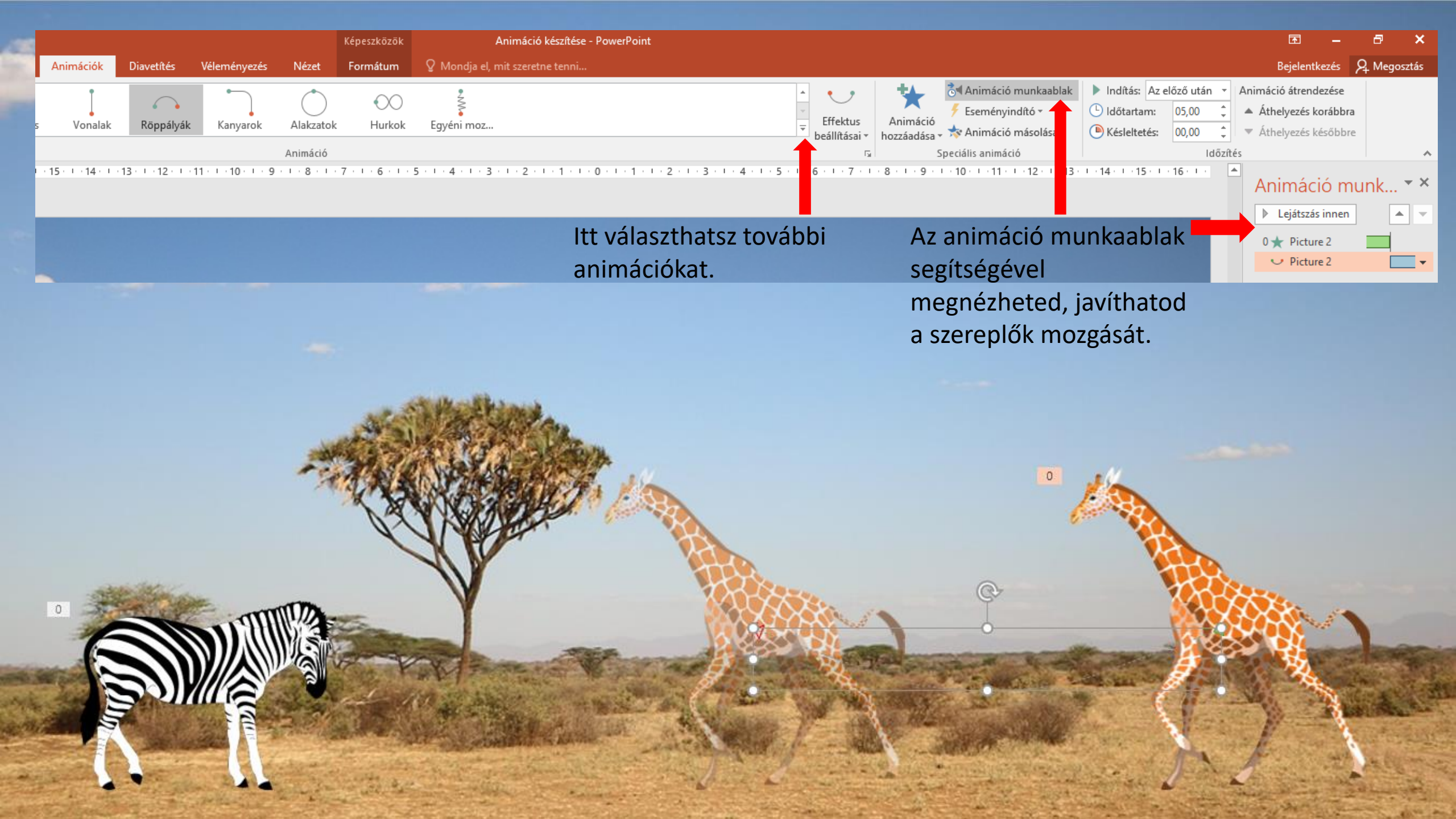

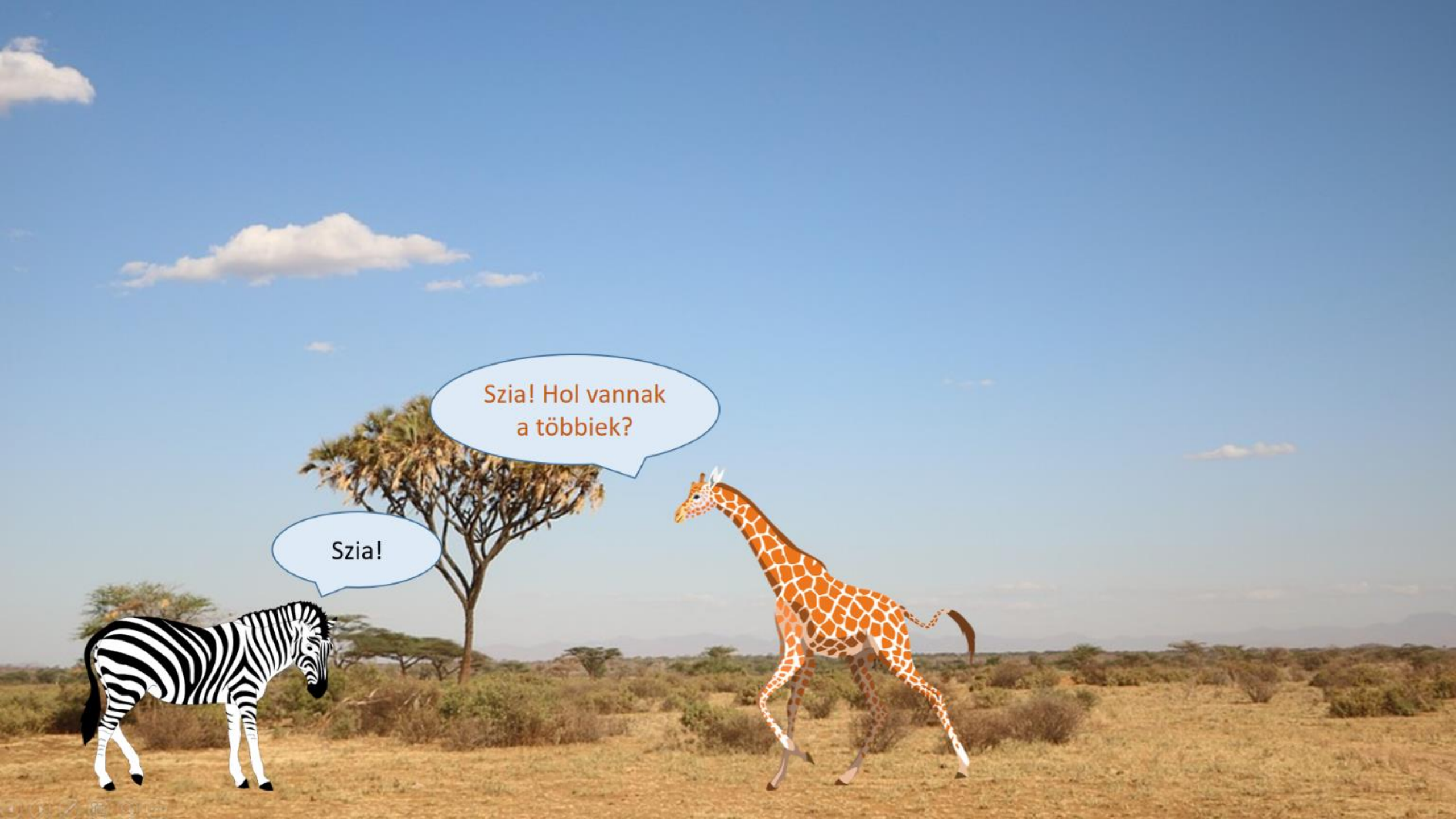

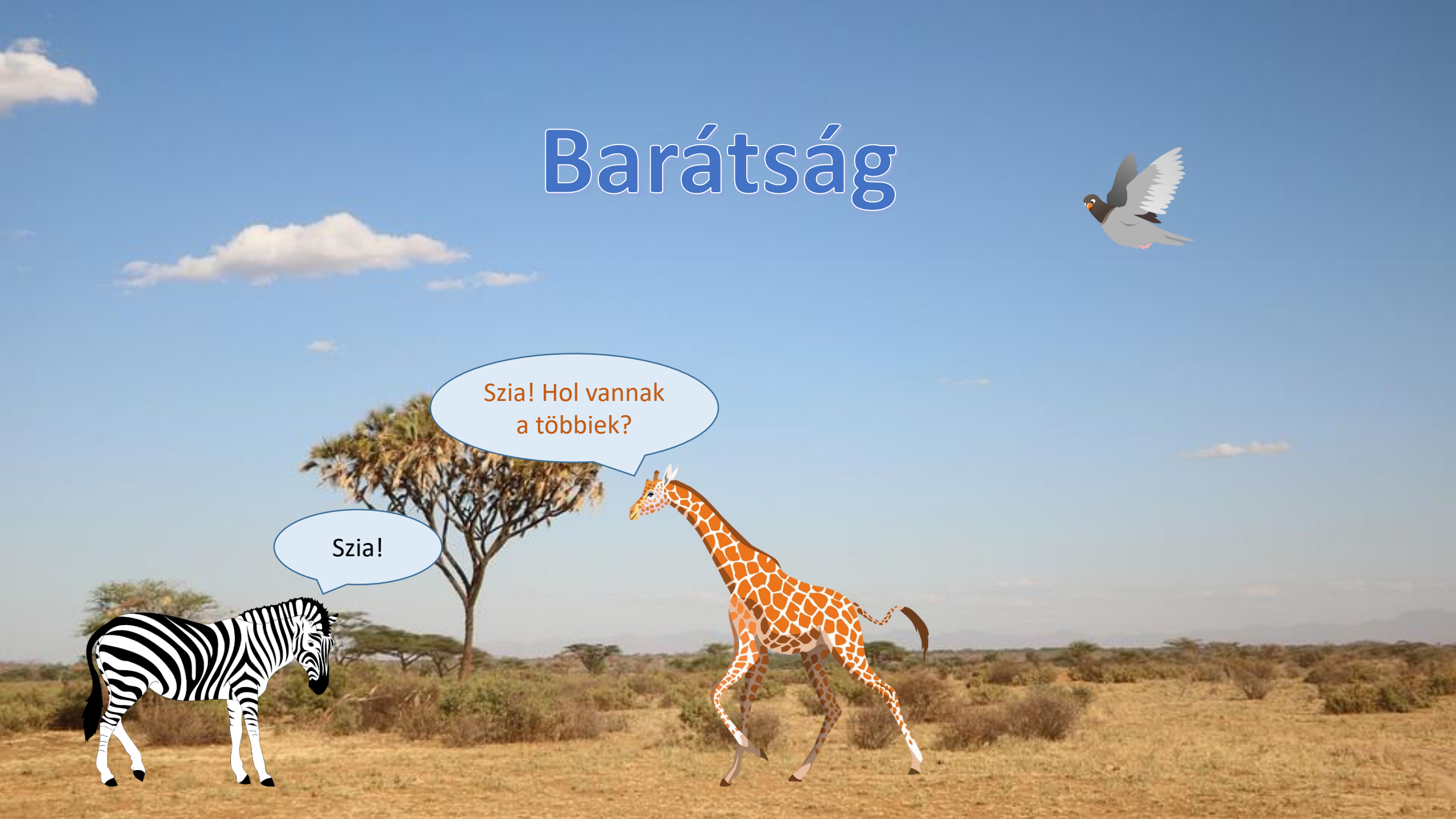